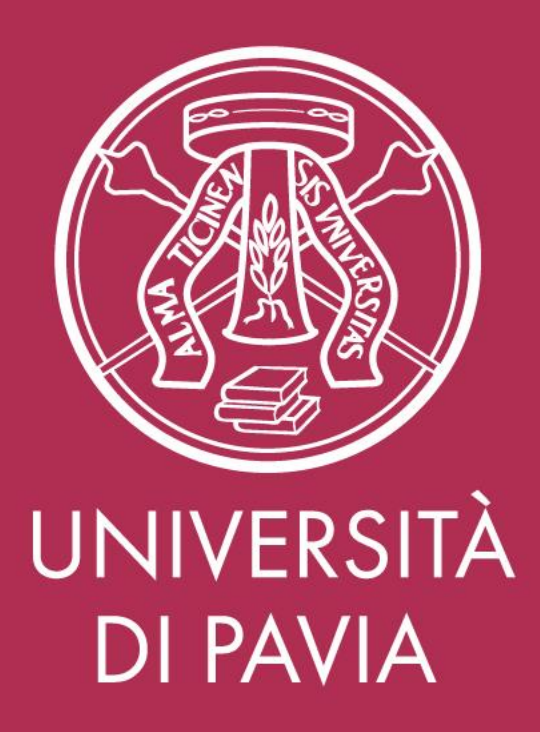

# Cambio gestionale di valutazione comportamenti organizzativi

A partire dalla valutazione della performance 2020, introduciamo in Ateneo il portale CINECA «U-Web» con il nuovo modulo Valutazione Prestazioni.

Il modulo Valutazione Prestazioni contiene tutti gli elementi di valutazione della performance del personale di Ateneo e consente una restituzione della scheda finale completa per ciascun dipendente, definita in base alla posizione ricoperta

#### Esempio tabella riepilogativa valutazione Responsabile di Servizio

97

Perfomance Complessiva

| Tipo Performance            | Peso Dimensione | Contributo                                         | Peso contributo | Valutazione | Valutazione Ponderata |
|-----------------------------|-----------------|----------------------------------------------------|-----------------|-------------|-----------------------|
| Beefermane Outering         | 60.9%           | Obiettivi di performance organizzativa             | 30 %            | 100         | 30                    |
| Performance Organizzativa   | 00 %            | Ob. di perf. organizzativa assegnati dal dirigente | 30 %            | 97.33       | 29.2                  |
| Performance comportamentale | 30 %            | Comportamenti                                      | 30 %            | 95          | 28.5                  |
| Capacità di valutazione     | 10 %            | Capacita di valutazione                            | 10 %            | 93          | 9.3                   |

Valutazione Complessiva

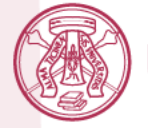

NIVERSITÀ DI PAVIA

# Manuale operativo per i valutatori

Per valutare i comportamenti organizzativi dei propri collaboratori

Accedere al portale Uweb con le credenziali di Ateneo:

https://unipv.u-web.cineca.it/appvp/performance

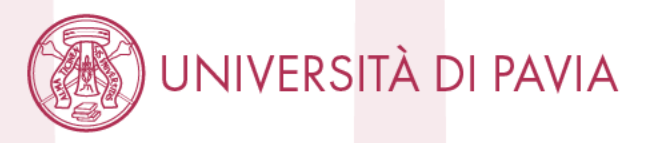

|                         |                           | 🛗 Valutazione Prestazioni          | <u>↓</u> <u>↓</u> <u>↓</u> |
|-------------------------|---------------------------|------------------------------------|----------------------------|
| DERFORMANCE ->          | VALUTAZIONE FINALE ~      | Cliccare su:                       |                            |
| Performance >           | Competenze                | Valutazione finale -<br>Competenze | •<br>•                     |
| Valutato                | 003138 - MARAZZA PATRIZIA | $\checkmark$                       |                            |
| Evento di Valutazione   | Evento di Valutazione     | $\sim$                             |                            |
| Categoria               | Categoria                 | $\sim$                             |                            |
| Valutatore              | Valutatore                | $\sim$                             |                            |
| Rif. Performance        | Rif. Performance          | $\sim$                             |                            |
| Unità organizzativa     |                           |                                    |                            |
| Posizione organizzativa |                           |                                    |                            |

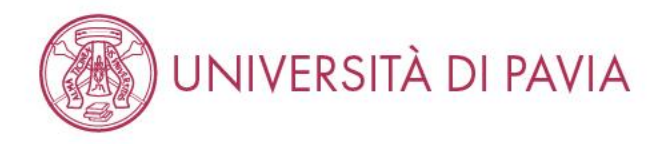

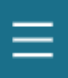

#### 🗔 Valutazione Prestazioni

DERFORMANCE V VALUTAZIONE FINALE V

Valutazione finale > Competenze

| Q FILTRI RAPIDI:  |    | 🟯 Criteri Di Ricerca:     |                       |
|-------------------|----|---------------------------|-----------------------|
| 🗄 Non valutabile  | 1  | Valutatore                | Evento di Valutazione |
| 🗄 Da valutare     | 34 | 003138 - MARAZZA PATRIZIA | Evento di Valutazione |
| \Xi Valutata      | 14 | Componente                | V Stato               |
| \Xi Chiusa        | 1  | Valutato                  |                       |
| i≡ Non effettuata | 0  | search                    |                       |

EXCEL REPORT V 🛛 📿 Valuta

### Evento di valutazione

Se il campo viene lasciato vuoto, il valutatore vede tutte le schede relative ai comportamenti organizzativi da valutare.

•

2

- Altrimenti può essere selezionato:
- <u>Produttività individuale 2020</u> per la valutazione dei collaboratori di cat. B, C e D senza obiettivi assegnati
- <u>Performance 2020</u> per la valutazione dei collaboratori con obiettivi assegnati

|  | Resp | Categoria      | Valutato           | Valutatori                   | Periodo                          | Valutabile | Stato       | Nr. Valutazioni | Data Val | Risultato | Azioni |
|--|------|----------------|--------------------|------------------------------|----------------------------------|------------|-------------|-----------------|----------|-----------|--------|
|  | SI   | B,C,D no resp. | AGUZZONI SILVIA    | Per valu                     | tare: cliccar                    | e          | Consolidata | 0 di 1          |          |           | 0 V    |
|  | SI   | B,C,D no resp. | BARZANO' VALENTINA | SUI NOM<br>MARAZZA PATRIZIA  | 01-07-2020 - 31-12-2020          | SI         | Consolidata | 0 di 1          |          |           | • •    |
|  | SI   | B.C.D no resp. | BERGAMASCHI LAURA  | COIIaDOR<br>MARAZZA PATRIZIA | atore<br>01-07-2020 - 31-12-2020 | SI         | Consolidata | 0 di 1          |          |           |        |

UNIVERSITÀ DI PAVIA

🗋 Stampa Report Multipla

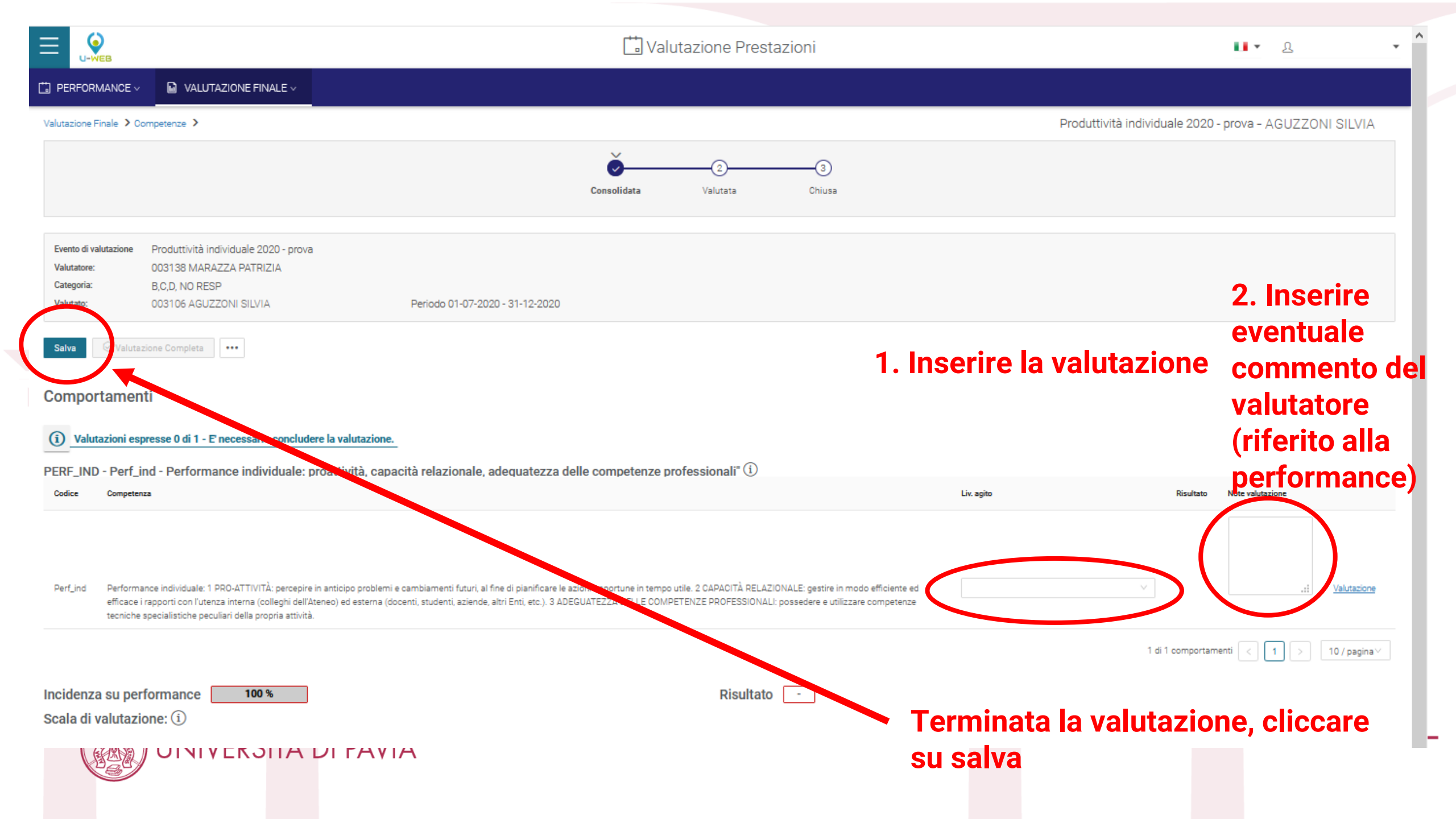

|                                                                 |                                                       | Valutazione Prestazioni                                             |                 |                                          |
|-----------------------------------------------------------------|-------------------------------------------------------|---------------------------------------------------------------------|-----------------|------------------------------------------|
|                                                                 | E v                                                   |                                                                     |                 |                                          |
| Valutazione Finale > Competenze >                               |                                                       |                                                                     | Produttività in | dividuale 2020 - prova - AGUZZONI SILVIA |
|                                                                 |                                                       | <b>0</b> 3                                                          |                 |                                          |
|                                                                 |                                                       | Consolidata Valutata Chiusa                                         |                 |                                          |
| Evento di valutazione Produttività individuale 202              | 0 - prova                                             |                                                                     |                 |                                          |
| Valutatore: 003138 MARAZZA PATRIZI<br>Categoria: B.C.D. NO RESP | A                                                     |                                                                     |                 |                                          |
| Valutato: 003106 AGUZZONI SILVIA                                | Periodo 01-07-2020 - 31-12-2020                       |                                                                     |                 |                                          |
| Salva 🖉 Valutazione Completa 🚥                                  |                                                       | (!)                                                                 |                 |                                          |
| Comportamenti                                                   |                                                       |                                                                     |                 |                                          |
| (i) Valutazioni espresse 0 di 1 - E necessario                  | concludere la valutazione.                            | Aggiornare?<br>Aggiornare la sezione competenze per AGUZZONI SILVIA |                 |                                          |
| PERF_IND - Perf_ind - Performance individ                       | duale: proattività, capacità relazionale, adequatezza | (Produttivita individuale 2020 - prova)?                            |                 |                                          |
| Codice Competenza                                               |                                                       | Aggiorna! Annulla                                                   | Lix. agito      | Risultato Note valutazione               |
|                                                                 | Cliccando                                             | su «Aggiorna» il sistema                                            | salverà la      | Eventuale<br>commento                    |
| Perf_ind Performance individuale: 1 PRO-ATTIVITÀ                |                                                       | no nol sistema ma la sobo                                           | da à aporta     | v                                        |
| i rapporti con rutenza interna (collegni dell                   |                                                       | ne nel sistema, ma la sune<br>modificabilo                          | ua e aperta     | _                                        |
|                                                                 | eancora                                               | inounicabile                                                        |                 |                                          |
|                                                                 |                                                       |                                                                     |                 |                                          |
| UNIVERS                                                         | IIA DI PAVIA                                          |                                                                     |                 |                                          |
|                                                                 |                                                       |                                                                     |                 |                                          |

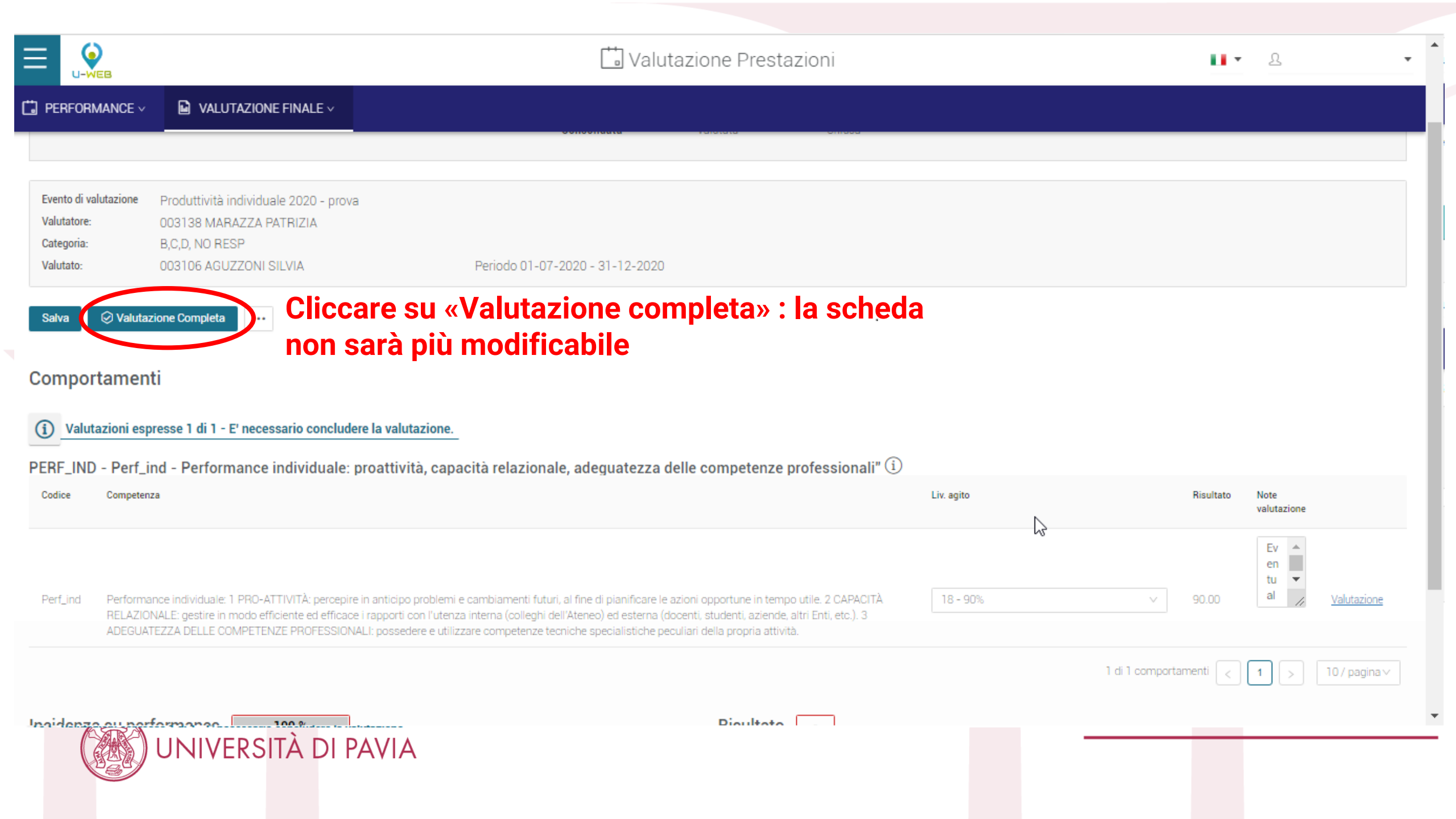

| ≡                                          |                                                                              | 🗂 Valutazione Prestazioni                                                                                                    | п.                        | £ •                     |
|--------------------------------------------|------------------------------------------------------------------------------|----------------------------------------------------------------------------------------------------|---------------------------|-------------------------|
| DERFORMANCE ~                              | VALUTAZIONE FINALE                                                           |                                                                                                    |                           |                         |
| Valutazione Finale > Co                    | ompetenze >                                                                  | Completa la valutazione Produttiv                                                                                                  | rită individuale 2020 - j | prova - AGUZZONI SILVIA |
|                                            |                                                                              | Data di valutazione<br>30/03/2021  Note valutatore<br>Co-valutatore Paola Tessera<br>Colloquio svolto il 29/03/2021                |                           |                         |
| Evento di valutazione<br>Valutatore:       | Produttività individuale 2020 -<br>003138 MARAZZA PATRIZIA                   | rova Annulla Conferma                                                                                                    |                           |                         |
| Categoria:<br>Valutato:<br>Salva ⓒ Valutaz | B,C,D, NO RESP<br>003106 AGUZZONI SILVIA<br>zione Completa                   | «Data di valutazione» è la data in cui è stata<br>compilata la scheda (il sistema automaticamente<br>restituisce la data odierna). |                           |                         |
| Comportamen                                | ti<br>presse 1 di 1 - E' necessario con<br>nd - Performance individua        | In «Note valutatore» inserire:<br>- SEMPRE la data in cui è stato sostenuto il<br>colloquio di valutazione                         |                           |                         |
| Codice Compete                             | enza                                                                         | - se presente, il nome del co-valutatore,                                                                                          | Risultato                 | Note<br>valutazione     |
| Perf_ind Perform<br>opport.                | nance individuale: 1 PRO-ATTIVITÀ: p<br>une in tempo utile: 2 CAPACITÀ RELA. | Cliccare su «Conferma»                                                                                                    | 90.00                     | Valutazione             |

|                                                                 |                                                                                                    | 📩 Valutazione Prestazioni                                                                    |                | ц.       | £                     | •            |
|-----------------------------------------------------------------|----------------------------------------------------------------------------------------------------|----------------------------------------------------------------------------------------------|----------------|----------|-----------------------|--------------|
| PERFORMANCE ~                                                   | VALUTAZIONE FINALE ~                                                                                        |                                                                                              |                |          |                       |              |
|                                                                 |                                                                                                    | 18-02-2021                                                                                   |                |          |                       |              |
| Evento di valutazione<br>Valutatore:<br>Categoria:<br>Valutato: | Produttività individuale 2020 - prov<br>003138 MARAZZA PATRIZIA<br>B,C,D, NO RESP<br>003106 AGUZZONI SILVIA | Periodo 01-07-2020 - 31-12-2020                                                              |                |          |                       |              |
|                                                                 | back D Stampa Report PDF                                                                                    | La valutazione del collaboratore è conclusa                                                  |                |          |                       |              |
| Comportamer                                                     | ıti                                                                                                    |                                                                                              |                |          |                       |              |
| (i) Valutazioni es                                              | presse 1 di 1 · E' necessario conclud                                                                       |                                                                                              |                |          |                       |              |
| PERF_IND - Perf_                                                | ind - Performance individuale:                                                                              | proattività, capacità relazionale, adeguate 🗛 🕇 🕇 ENZIONE ssionali" ()                       |                |          |                       |              |
| Codice Competer                                                 | nza                                                                                                    |                                                                                              |                |          | Note<br>valutazione   |              |
| Perf_ind Perform<br>efficace<br>tecniche                        | ance individuale<br>i rapporti con l'u<br>specialistiche p<br>convalida                                     | la è valutata dal Responsabile diretto, ma dovrà essere<br>ata dal Dirigente di riferimento. |                |          | Eventuale<br>commento | Valutazione  |
|                                                                 |                                                                                                    | <b>j</b>                                                                                     | 1 di 1 comport | amenti < | 1 >                   | 10 / pagina∨ |
| Incidenza su per                                                | formance 100 %                                                                                              | Risultato 90                                                                                 |                |          |                       |              |
| isstuly in cleas                                                | igne: (i), ,                                                                                                |                                                                                              |                |          |                       |              |

# Convalida formale da parte del Dirigente

Il Dirigente dovrà convalidare la valutazione espressa dai Responsabili afferenti alla sua area (per il personale dei Dipartimenti, è il Direttore generale)

| Personale                  |                                  |                      |                                   |
|----------------------------|----------------------------------|----------------------|-----------------------------------|
| Collaborator               | 003416 - BERSANI LORETTA         | ×                    |                                   |
| Evento di V                | alutazione Evento di Valutazione | OPZIONE 1 – convalid | lare tutte le schede in modo mass |
| Categoria                  | Categoria                        | ODZIONE 2 convolid   | lara agni aingala achada          |
| Valutatore                 | Valutatore                       | OPZIONE 2 - COnvalid | lare ogni singola scheda          |
| Rif. Perform               | Rif. Performance                 | ×                    |                                   |
| Unità organ<br>Posizione d | nizzativa<br>organizzativa       |                      |                                   |

|                                                                                                    |                      |                                                              |                                                                                                 |                                                                                                    | Vuldtu2lone Free                                                                                 | (dziołn                                                                         |                               |                                                 |                        |                      |
|----------------------------------------------------------------------------------------------------|----------------------|--------------------------------------------------------------|-------------------------------------------------------------------------------------------------|----------------------------------------------------------------------------------------------------|--------------------------------------------------------------------------------------------------|---------------------------------------------------------------------------------|-------------------------------|-------------------------------------------------|------------------------|----------------------|
| RFORMANCE V                                                                                                    | VAL                  | UTAZIONE FINALE ~                                            |                                                                                                 |                                                                                                    |                                                                                                  |                                                                                 |                               |                                                 |                        |                      |
| rmance > Collabora                                                                                                    | stori                |                                                              | <b>OPZIO</b>                                                                                    | NE 1 - con                                                                                          | validare tut                                                                                     | te le schede                                                                    |                               |                                                 |                        |                      |
| FILTRI RAPIDI:                                                                                                    |                      | 😤 Criteri Di Rice                                            | rca:                                                                                            |                                                                                                    |                                                                                                  |                                                                                 |                               |                                                 |                        |                      |
| E In definizione                                                                                                    | 0                    | Valutatore                                                   |                                                                                                 |                                                                                                    | Evento di Valutazione                                                                            |                                                                                 | Categoria                     |                                                 |                        |                      |
| Consolidata                                                                                                    | 0                    | 003416 - BERSAN                                              | LORETTA                                                                                         | ×                                                                                                   | Produttività individuale 202                                                                     | 0 - prova - Aperto                                                              | <ul> <li>B,C,D, NO</li> </ul> | RESP                                            |                        |                      |
|                                                                                                    |                      |                                                              |                                                                                                 |                                                                                                    | Tipo di Visibilita Valutato                                                                      |                                                                                 |                               | to                                              |                        |                      |
| = In valutazione                                                                                                    | 0                    | Stato                                                        |                                                                                                 |                                                                                                    | Tipo di Visiolilita                                                                              |                                                                                 | Valutato                      |                                                 |                        |                      |
| E In valutazione                                                                                                    | . Spi                | stato<br>Intare le s                                         | schede                                                                                          | 2. Clicc                                                                                            | are su «Cor                                                                                      | nsolida Valutaz                                                                 | zione Pe                      | rformand                                        | ce»                    |                      |
| E In valutazione<br>E Valutata                                                                                              | . Spi                | untare le :<br>nvalidare                                     | schede                                                                                          | 2. Clicc                                                                                            | are su «Cor                                                                                      | nsolida Valutaz                                                                 | zione Pe                      | rformand                                        | ce»                    |                      |
| <ul> <li>In valutazione</li> <li>Valutata</li> <li>Non valutabile</li> </ul>                                                | . Spi<br>la coi      | Stato<br>Intare le s<br>nvalidare<br>Stampa Report N         | schede                                                                                          | 2. Clicc                                                                                            | are su «Cor                                                                                      | nsolida Valutaz                                                                 | zione Pe                      | rformand                                        | Ce»                    |                      |
| <ul> <li>In valutazione</li> <li>Valutata</li> <li>Non valutabile</li> <li>Da riconciliare</li> </ul>                       | . Spi<br>la coi<br>© | Stato<br>untare le s<br>nvalidare<br>Stampa Report N         | schede                                                                                          | 2. Clicc                                                                                            | are su «Cor                                                                                      | nsolida Valutaz                                                                 | zione Pe                      | rformand                                        | Ce»                    |                      |
| <ul> <li>In valutazione</li> <li>Valutata</li> <li>Non valutabile</li> <li>Da riconciliare</li> <li>Riconciliata</li> </ul> | . Spi<br>la coi<br>© | Stato<br>Untare le s<br>nvalidare<br>Stamps Report N<br>Resp | Schede<br>Aultipla I Excel Sez<br>Categoria                                                     | 2. Clicc<br>zioni Multi as Conso<br>Valutato                                                        | are su «Cor<br>Vida Valutazione Performance<br>Valutatore                                        | nsolida Valutaz<br>Periodo                                                      | zione Pe<br>valutabile        | rformand                                        | Ce»<br>Sezioni         | Azioni               |
| <ul> <li>In valutazione</li> <li>Valutata</li> <li>Non valutabile</li> <li>Da riconciliare</li> <li>Riconciliata</li> </ul> | . Spi<br>la coi<br>© | Stato<br>Untare le<br>nvalidare<br>Stampa Report N<br>Resp   | Schede<br>Multiple Excel Sez<br>Categoria<br>B.C.D. NO RESP                                     | 2. Clicc<br>zioni Multi as Conso<br>Valutato<br>AGUZZONI SLVIA                                      | Are su «Cor<br>Vida Valutazione Performance<br>Valutatore<br>BERSANI LORETTA                     | Periodo                                                                         | valutabile<br>Si              | rformanc<br>Stato<br>Consolidata                | Ce»<br>Sezioni<br>1    | Azioni<br>© ~        |
| <ul> <li>In valutazione</li> <li>Valutata</li> <li>Non valutabile</li> <li>Da riconciliare</li> <li>Riconciliata</li> </ul> | . Spi<br>la col<br>© | Stato<br>Untare le s<br>nvalidare<br>Stampa Report N<br>Resp | Schede<br>Aultipla Excel Sea<br>Categoria<br>B.C.D. NO RESP<br>B.C.D. NO RESP                   | 2. Clicc<br>cioni Multi da Conso<br>Valutato<br>AGUZZONI SILVIA<br>REGA MARCELLINA                  | Alida Valutazione Performance<br>Valutatore<br>BERSANI LORETTA<br>BERSANI LORETTA                | Periodo 01-07-2020 - 31-12-2020 01-07-2020 - 31-12-2020                         | valutabile<br>SI<br>SI        | rformand<br>Stato<br>Consolidata<br>Consolidata | Ce»<br>Sezioni<br>1    | Azioni<br>© v        |
| <ul> <li>In valutazione</li> <li>Valutata</li> <li>Non valutabile</li> <li>Da riconciliare</li> <li>Riconciliata</li> </ul> | . Spi<br>la col<br>© | Stato                                                        | Schede<br>Multipla Excel Sec<br>Categoria<br>B.C.D. NO RESP<br>B.C.D. NO RESP<br>B.C.D. NO RESP | 2. Clicc<br>cioni Multi an Conso<br>Valutato<br>AGUZZONI SILVIA<br>REGA MARCELLINA<br>TESSEDA PAOLA | Are su «Cor<br>Alida Valutazione Performance<br>Valutatore<br>BERSANI LORETTA<br>BERSANI LORETTA | Periodo 01-07-2020 - 31-12-2020 01-07-2020 - 31-12-2020 01-07-2020 - 31-12-2020 | valutable<br>SI<br>SI         | rformand<br>Stato<br>Consolidata<br>Consolidata | Sezioni<br>1<br>1<br>1 | Azioni<br>© ∨<br>© ∨ |

UNIVERSITÀ DI PAVIA

|                      |       |          |              |                | Ľ                        | Valutazione Pre            | estazioni                           |                               |             |          | ይ      |  |  |
|----------------------|-------|----------|--------------|----------------|--------------------------|----------------------------|-------------------------------------|-------------------------------|-------------|----------|--------|--|--|
| PERFORMANCE ~        | VAL   | UTAZIONE | FINALE ~     |                |                          |                            |                                     |                               |             |          |        |  |  |
| rformance > Collabor | stori |          |              |                |                          |                            |                                     |                               |             |          |        |  |  |
| Q FILTRI RAPIDI:     |       | 😤 Crit   | teri Di Rice | rca:           |                          |                            |                                     |                               |             |          |        |  |  |
| 🗄 In definizione     | 0     | Valutat  | ore          |                |                          | Evento di Valutazione      |                                     | Categoria                     |             |          |        |  |  |
| 🗄 Consolidata        | 0     | 0034     | 16 - BERSAN  | NI LORETTA     |                          | Produttività individuale 2 | 020 - prova - Aperto                | <ul> <li>B,C,D, NO</li> </ul> |             |          |        |  |  |
| E In valutazione     | 0     | Stato    |              |                |                          | Tipo di Visibilita         | Tipo di Visibilita                  |                               |             | Valutato |        |  |  |
|                      | 0     | Stato    |              |                |                          | Visibilita                 | vearch                              |                               |             |          |        |  |  |
| i Valutata           | 0     |          |              |                |                          |                            |                                     |                               |             |          |        |  |  |
| 😑 Non valutabile     | 0     | Q Stan   | npa Report I | Multipla       | cioni Multipla 🛛 🕂 Conso | lida Performance Attesa    | 🕹 Consolida Valutazione Performance |                               |             |          |        |  |  |
| 🗄 Da riconciliare    | 0     |          |              |                |                          |                            |                                     |                               |             |          |        |  |  |
| E Riconciliata       | 0     |          | Resp         | Categoria      | Valutato                 | Valutatore                 | Periodo                             | Valutabile                    | Stato       | Sezioni  | Azioni |  |  |
|                      |       |          | SI           | B,C,D, NO RESP | AGUZZONI SILVIA          | BERSANI LORETTA            | 01-07-2020 - 31-12-2020             | SI                            | Consolidata | 1        |        |  |  |
|                      |       |          | SI           | B,C,D, NO RESP | REGA MARCELLINA          | BERSANI LORETTA            | 01-07-2020 - 31-12-2020             | SI                            | Consolidata | 1        |        |  |  |
|                      |       |          | SI           | B,C,D, NO RESP | TESSERA PAOLA            | BERSANI LORETTA            | 01-07-2020 - 31-12-2020             | SI                            | Consolidata | 1        |        |  |  |
|                      |       |          | SI           | 8,C,D, NO RESP | VALLINI MARCO            | BERSANI LORETTA            | 01-07-2020 - 31-12-2020             | SI                            | Consolidata | 1        | © v    |  |  |
|                      |       |          |              |                |                          |                            |                                     |                               |             |          |        |  |  |

## **OPZIONE 2 - convalidare la singola scheda Cliccare sul nome del collaboratore**

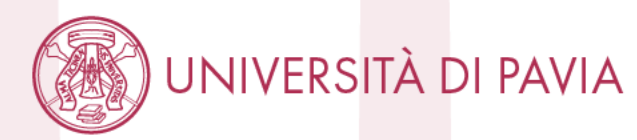

4 di 4 schede < 1 > 10 / pagina V

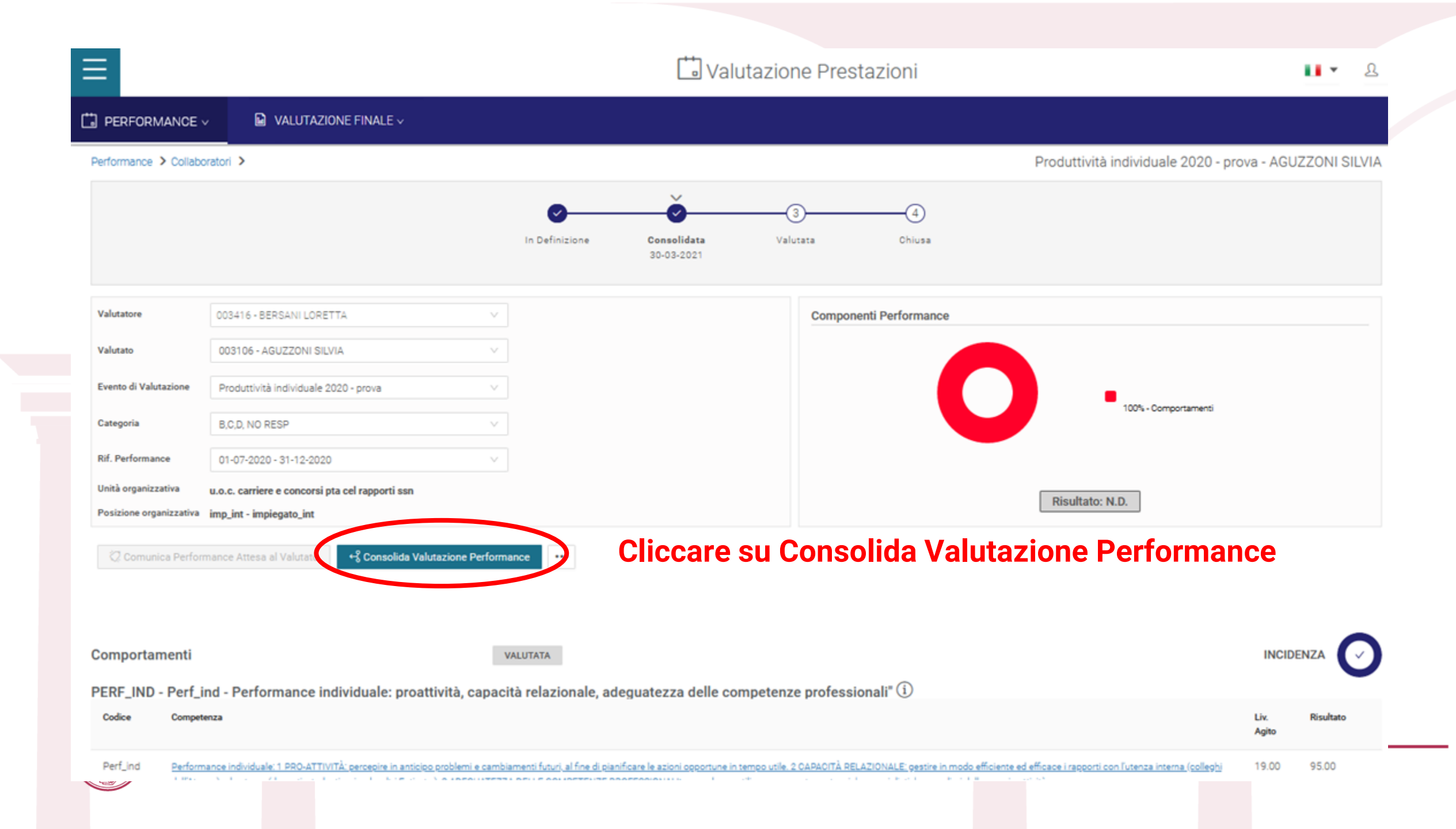

|                         | VALUTAZIONE FINALE V                                             | ſ                |                                                                                              |                                   |                                               |               |              |
|-------------------------|------------------------------------------------------------------|------------------|----------------------------------------------------------------------------------------------|-----------------------------------|-----------------------------------------------|---------------|--------------|
| Performance > Collabo   | ratori >                                                         |                  | Completa la valutazione                                                                      | Pr                                | oduttività individuale 2020 - p               | rova - AGU    | ZZONI SILVIA |
|                         |                                                                  | in D             | Data di valutazione<br>30/03/2021  Note valutatore                                           |                                   |                                               |               |              |
| Valutatore              | 003416 - BERSANI LORETTA                                         | V                | Annulla Conferma                                                                             | се                                |                                               |               |              |
| Valutato                | 003106 - AGUZZONI SILVIA                                         | ×                |                                                                                              |                                   | _                                             |               |              |
| Evento di Valutazione   | Produttività individuale 2020 - prova                            |                  | Cliccare su «                                                                                | Conferma                          | »>                                            |               |              |
| Categoria               | B,C,D, NO RESP                                                   |                  |                                                                                              |                                   | 100% - Comportamenti                          |               |              |
| Rif. Performance        | 01-07-2020 - 31-12-2020                                          |                  |                                                                                              |                                   |                                               |               |              |
| Unità organizzativa     | u.o.c. carriere e concorsi pta cel rapporti ssn                  |                  |                                                                                              | ſ                                 | Risultato: N.D.                               |               |              |
| Posizione organizzativa | imp_int - impiegato_int                                          |                  |                                                                                              |                                   |                                               |               |              |
|                         | nance Attesa al Valutato                                         | Performance      | •••                                                                                          |                                   |                                               |               |              |
| Comportamenti           | nd - Performance individuale: proattività c                      | VALUTAT          | A                                                                                            |                                   |                                               | INCID         |              |
| Codice Compete          | mza                                                              | apoond ren       |                                                                                              |                                   |                                               | Liv.<br>Agito | Risultato    |
| Perf_ind Perform        | ance individuale: 1 PRO-ATTIVITÀ: percepire in anticipo problemi | e cambiamenti fu | turi, al fine di pianificare le azioni opportune in tempo utile. 2 CAPACITÀ RELAZIONALE: ges | tire in modo efficiente ed effica | ace i rapporti con l'utenza interna (colleghi | 19.00         | 95.00        |
|                         |                                                                  |                  |                                                                                              |                                   |                                               |               |              |

| PERFORMANCE V       |      | VALUTAZIO | NE FINALE    |                |                          |                          |                                     |            |             |         |        |   |
|---------------------|------|-----------|--------------|----------------|--------------------------|--------------------------|-------------------------------------|------------|-------------|---------|--------|---|
| ormance > Collabora | tori |           |              |                |                          |                          |                                     |            |             |         |        |   |
| ्र FILTRI RAPIDI:   |      | ╤ Crit    | eri Di Rice  | rca:           |                          |                          |                                     |            |             |         |        |   |
| 🗮 In definizione    | 0    | Valutato  | ire.         |                |                          | Evento di Valutazione    |                                     | Categor    | a           |         |        |   |
| ≡ Consolidata       | 0    | 00341     | 6 - BERSAN   | LORETTA        | Ý                        | Produttività individuale | 2020 - prova - Aperto               | ∨ B,C,D    | NO RESP     |         |        |   |
| I In valutazione    | (2)  | Stato     |              |                |                          | Tipo di Visibilita       |                                     | Valutato   |             |         |        | 0 |
| 😑 Valutata          | 0    | - Grane   |              |                | 2711                     |                          |                                     | - Semi     |             |         |        |   |
| 🗮 Non valutabile    | 0    | 🗋 Stan    | npa Report I | Multipla       | zioni Multipla 🕂 Consoli | da Performance Attesa    | 🖗 Consolida Valutazione Performance |            |             |         |        |   |
| 🗏 Da riconciliare   | 0    |           |              |                |                          |                          |                                     |            |             |         |        |   |
| E Riconciliata      | 0    |           | Resp         | Categoria      | Valutato                 | Valutatore               | Periodo                             | Valutabile | Stato       | Sezioni | Azioni |   |
|                     | <    |           | SI           | B,C,D, NO RESP | AGUZZONI SILVIA          | BERSANI LORETTA          | 01-07-2020 - 31-12-2020             | SI         | Valutata    | 1       |        |   |
|                     |      |           | SI           | B,C,D, NO RESP | REGA MARCELLINA          | BERSANI LORETTA          | 01-07-2020 - 31-12-2020             | SI         | Consolidata | 1       | •      |   |
|                     |      |           | SI           | B,C,D, NO RESP | TESSERA PAOLA            | BERSANI LORETTA          | 01-07-2020 - 31-12-2020             | SI         | Consolidata | 3       |        |   |
|                     |      |           |              |                |                          |                          |                                     |            |             |         | (a)    |   |

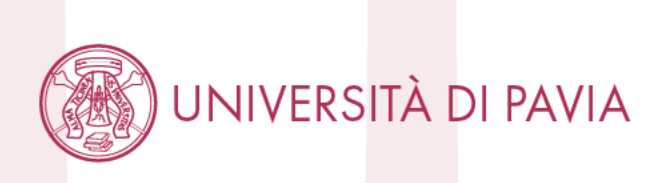